# Sistema de Inscripción en Línea CONALEP

Incripción CONALEP

| CURP:                                            |                    |
|--------------------------------------------------|--------------------|
| Ingresa CURP                                     |                    |
| FOLIO:                                           |                    |
| Ingresa Folio                                    |                    |
| Ingresar                                         |                    |
| Este sistema funciona mejor con<br>Google chrome | Descarga Tutorial: |

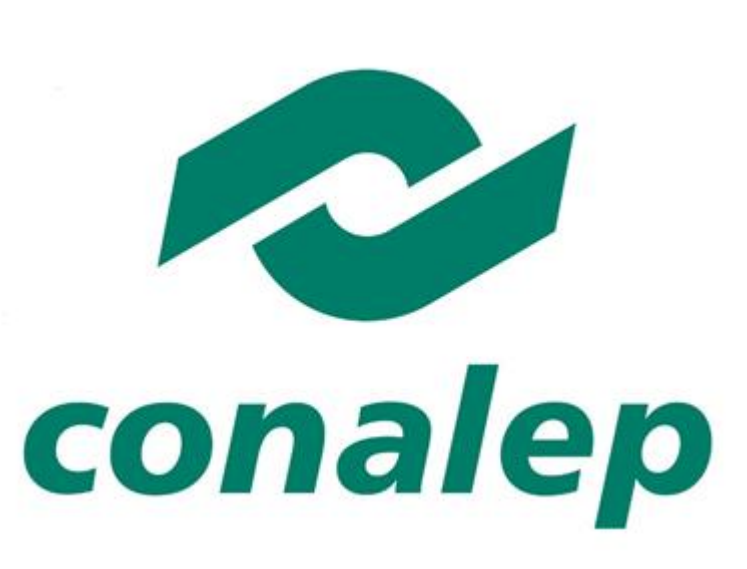

# http://alumno.conalep.edu.mx:38383/inscripcion

| gob.mx                              |                |                |        |                      |            | Trámites Gob  | ierno <b>Q</b> |                |
|-------------------------------------|----------------|----------------|--------|----------------------|------------|---------------|----------------|----------------|
| CONALEP                             | Blog           | Fotos y Videos | Prensa | Acciones y Programas | Documentos | Transparencia | Contacto       |                |
| ♠ > Colegio Nacional de Educación P | rofesional Téo |                |        |                      |            |               |                |                |
| Inscripción CON                     | ALEP           |                |        |                      |            | El aspira     | ante ing       | resa a la URL. |

| CURP:                                            |                    |
|--------------------------------------------------|--------------------|
| Ingresa CORP                                     |                    |
| FOLIO:                                           | conalep            |
| Ingresa Folio                                    |                    |
| Ingresar                                         |                    |
| Este sistema funciona mejor con<br>Google chrome | Descarga Tutorial: |
| so de privacidad:                                |                    |

El Colegio Nacional de Educación Profesional Técnica (CONALEP), a través de la Dirección de Servicios Educativos, con domicilio en Calle 16 de septiembre No. 147 norte, Colonia Lázaro Cárdenas, C.P. 52148, Metepec, Estado de México, es el responsable del tratamiento de los datos personales que se obtengan en los procesos de registro, control y seguimiento de la información personal, académica y laboral de los aspirantes a alumnos, alumnos y egresados del Sistema CONALEP; registro, control y seguimiento de trayectoria académica para la obtención de apoyos económicos (becas y premios), evaluación, certificación de estudios, y tramites de titulación; y Trámites administrativos de pago y credencialización. Los cuales serán protegidos conforme a lo dispuesto por la Ley General de Protección de Datos Personales en Posesión de Sujetos Obligados, y demás normatividad que resulte aplicable.

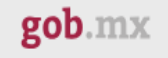

CONALEP Blog Fotos y Videos Prensa Acciones y Programas Documentos Transparencia Contacto

♠ > Colegio Nacional de Educación Profesional Técnica > Inscripción

# Inscripción CONALEP

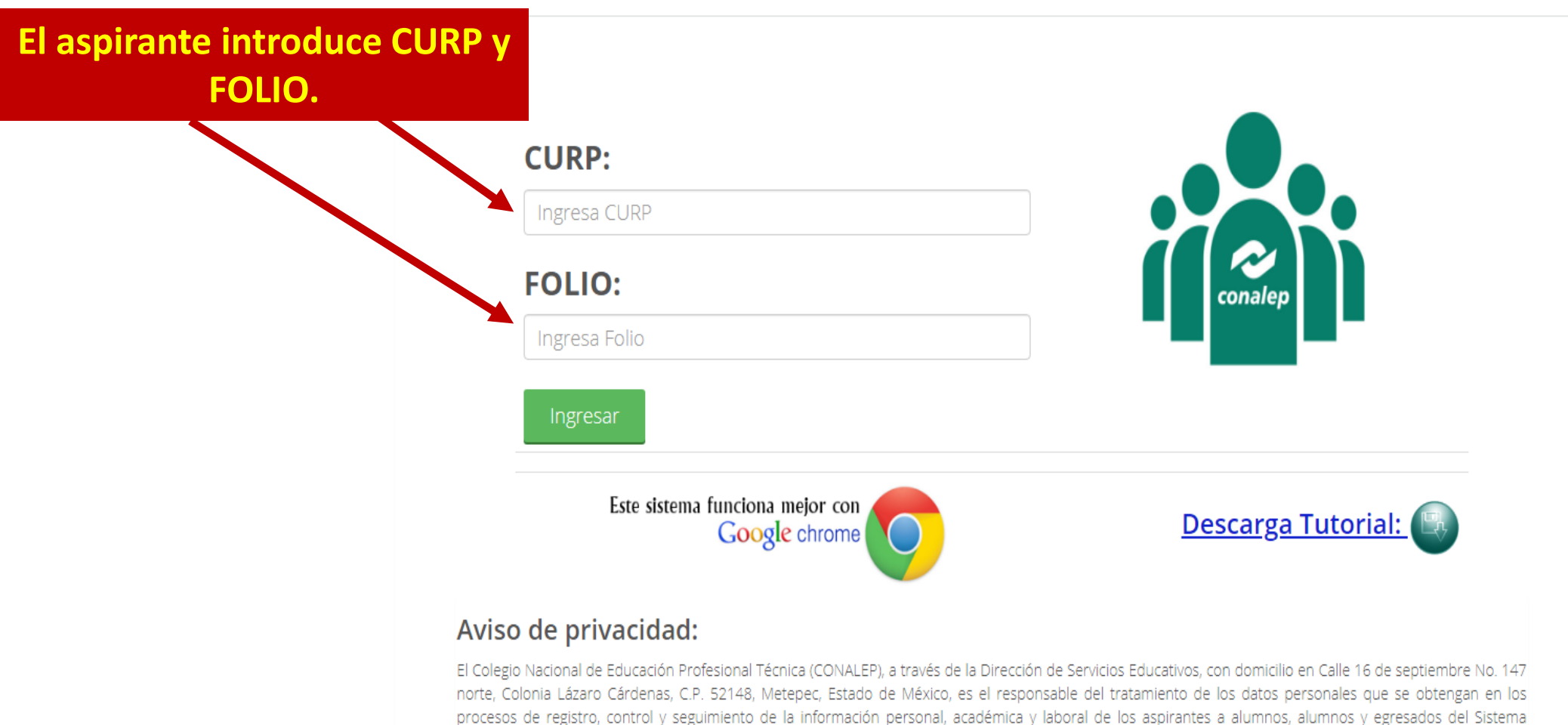

CONALEP; registro, control y seguimiento de trayectoria académica para la obtención de apoyos económicos (becas y premios), evaluación, certificación de estudios, y tramites de titulación; y Trámites administrativos de pago y credencialización. Los cuales serán protegidos conforme a lo dispuesto por la Ley General de Protección de Datos Personales en Posesión de Sujetos Obligados, y demás normatividad que resulte aplicable.

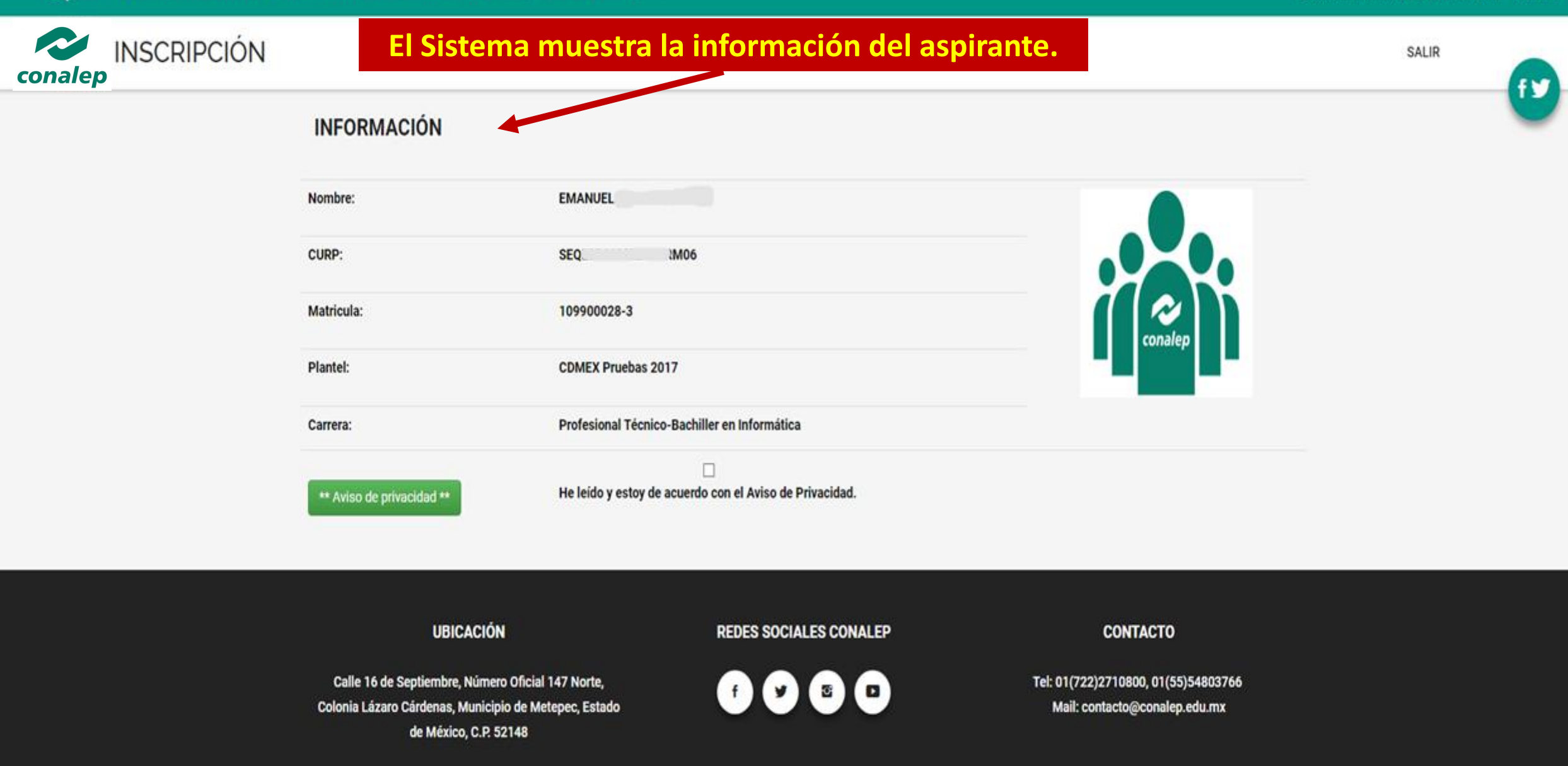

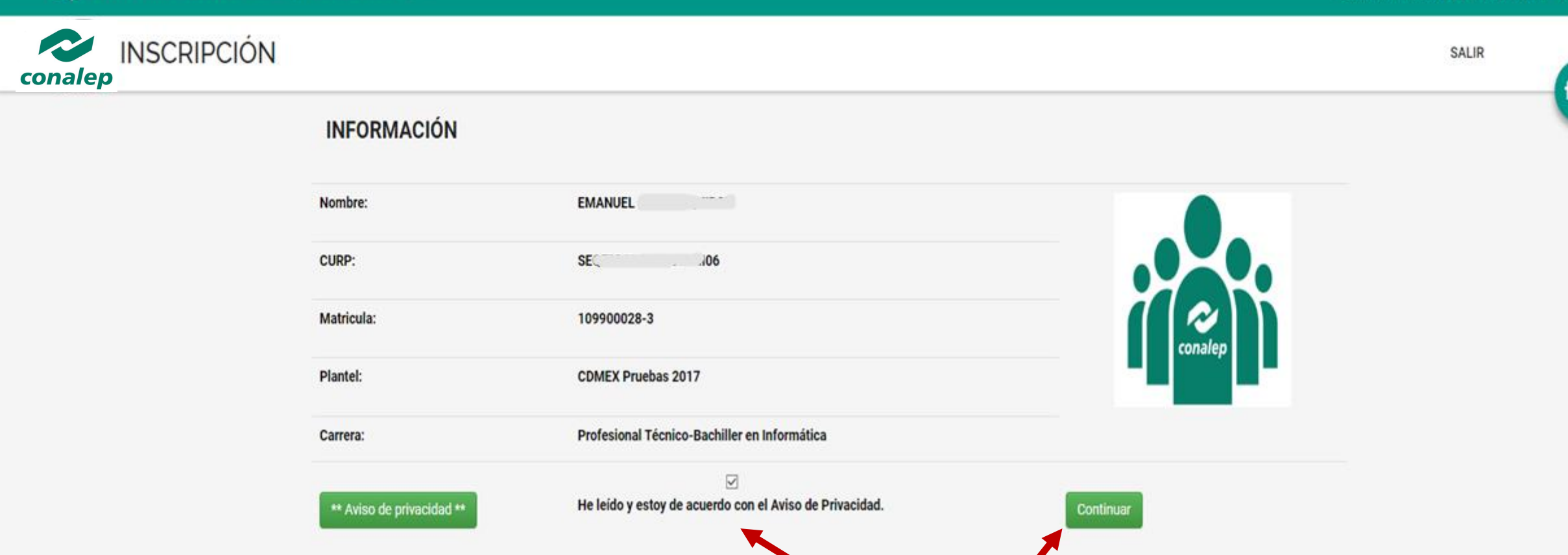

UBICACIÓN

Calle 16 de Septiembre, Número Oficial 1 Colonia Lázaro Cárdenas, Municipio de Metepec, Estado de México, C.P. 52148

Acepta el aviso de privacidad para avanzar a la siguiente sección.

Mail: contacto@conalep.edu.mx

Colegio Nacional de Educación Profesional Técnica.(SV1)

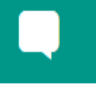

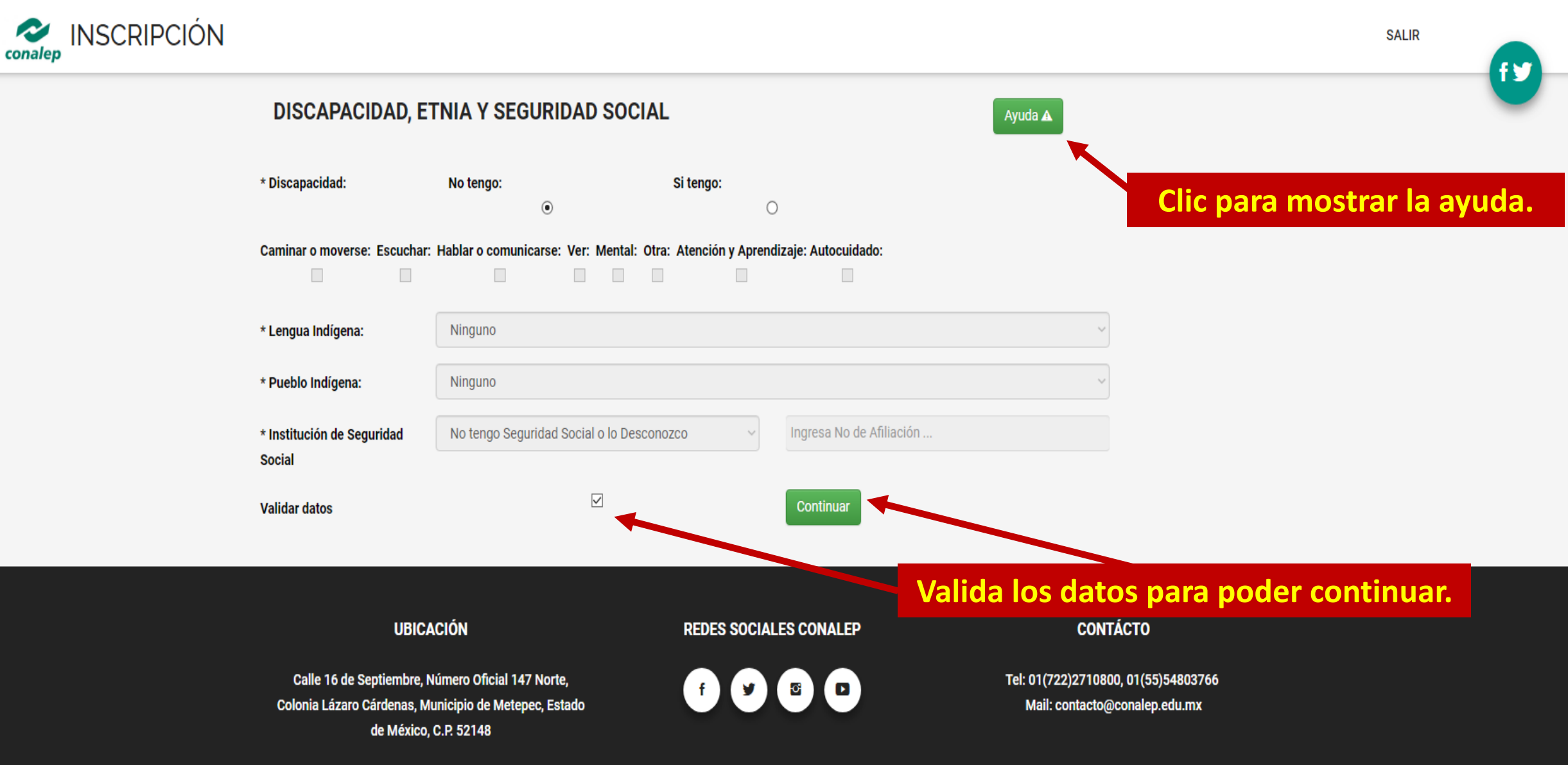

## Ayuda de la sección Discapacidad, Étnia y Seguro Social

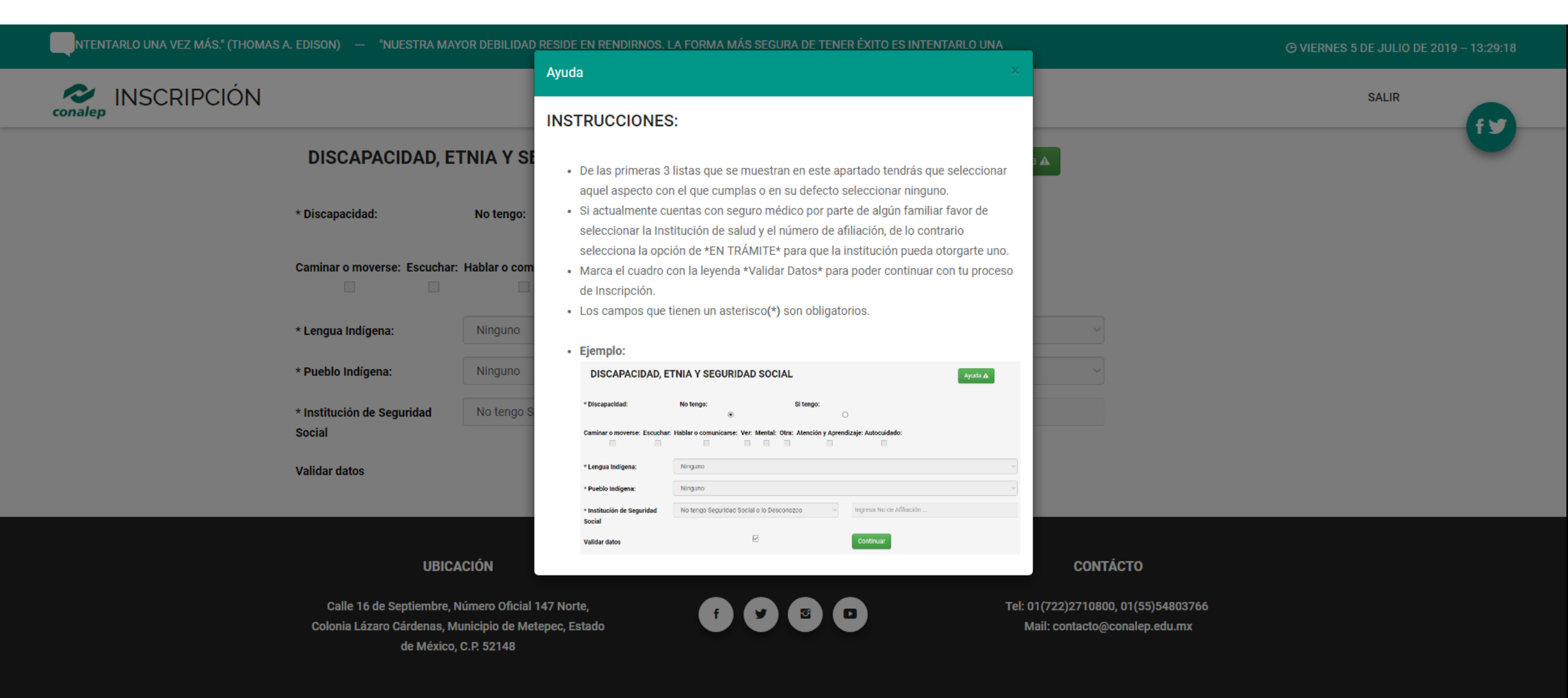

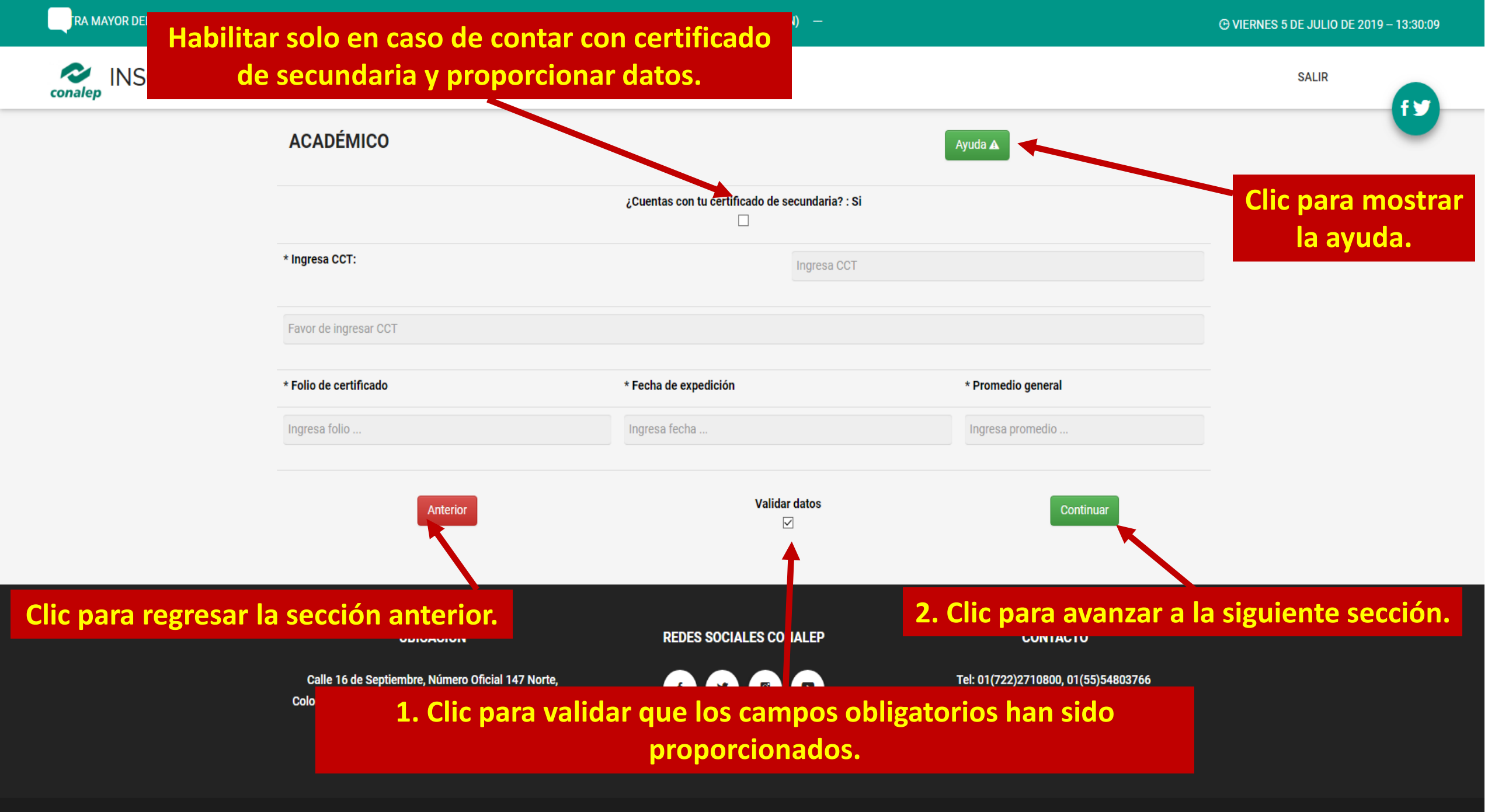

Colegio Nacional de Educación Profesional Técnica.

# Ayuda de la sección Académico.

| •                   | "NUESTRA MAYOR                        | Ayuda                                                                                 |                                                                      |                                                             |                                | ⊙ VIERNES 5 DE JULIO DE 2019 - 13:32:42 |
|---------------------|---------------------------------------|---------------------------------------------------------------------------------------|----------------------------------------------------------------------|-------------------------------------------------------------|--------------------------------|-----------------------------------------|
| conalep INSCRIPCIÓN |                                       | INSTRUCCIONES:                                                                        |                                                                      |                                                             |                                | SALIR                                   |
|                     | ACADÉMICO                             | <ul> <li>Si actualmente no cue<br/>*Validar Datos* para s<br/>inscripción.</li> </ul> | entas con tu certificado marca<br>saltarte los pasos 1, 2, 3, 4, 5 y | i la casilla con la leyenda<br>/ continua con tu proceso de | ia 🔺                           |                                         |
|                     |                                       | • Ejemplo:                                                                            |                                                                      |                                                             |                                |                                         |
|                     |                                       | ACADÉMICO                                                                             |                                                                      | Ayuda 🛦                                                     |                                |                                         |
|                     | * Ingresa CCT:                        |                                                                                       | ¿Cuentas con lu certificado de secundaria?                           | : \$1                                                       |                                |                                         |
|                     |                                       | * Ingresa CCT:                                                                        | Ingress C                                                            | сг                                                          |                                |                                         |
|                     | Fouer de ingraeer OOT                 | Favor de ingresar CCT                                                                 |                                                                      |                                                             |                                |                                         |
|                     | Favor de Ingresar CCT                 | * Folio de certificado                                                                | * Fecha de expedición                                                | * Promedio general                                          |                                |                                         |
|                     |                                       | Ingresa folio                                                                         | Ingresa fecha                                                        | Ingresa promedio                                            |                                |                                         |
|                     | * Folio de certificado                | Anterior                                                                              | Validar datos                                                        | Continuar                                                   | Promedio general               |                                         |
|                     | Ingresa folio                         | <ul> <li>1Marca con un clic e<br/>(CCT).</li> </ul>                                   | n *si* e ingresa correctamente                                       | e la clave del centro de trabajo                            | gresa promedio                 |                                         |
|                     |                                       | <ul> <li>2Si el CCT fue ingres</li> </ul>                                             | ado correctamente, el sistema                                        | a te mostrará automáticamente e                             |                                |                                         |
|                     | Anterior                              | nombre de la intitución                                                               | n de procedencia.                                                    |                                                             | Continuar                      |                                         |
|                     |                                       | <ul> <li>3Ingresa el folio de tu</li> </ul>                                           | u certificado de secundaria.                                         |                                                             |                                |                                         |
|                     |                                       | 4Ingresa la fecha de     5Ingresa tu promedio                                         | expedición de tu certificado de                                      | e secundaria.                                               |                                |                                         |
|                     |                                       | <ul> <li>Los campos que tiene</li> </ul>                                              | en un asterisco(*) son obligato                                      | rios.                                                       |                                |                                         |
|                     |                                       |                                                                                       | (, , , , , , , , , , , , , , , , , , ,                               |                                                             |                                |                                         |
|                     | UBICACIÓN                             | • Ejemplo:                                                                            |                                                                      |                                                             | CONTÁCTO                       |                                         |
|                     |                                       | ACADÉMICO                                                                             |                                                                      | Ayuda 🛦                                                     |                                |                                         |
|                     | Calle 16 de Septiembre, Numero Oficia |                                                                                       | ¿Cuentas con tu certificado de secundaria? :                         | s                                                           | 01(722)2710800, 01(55)54803766 |                                         |
|                     | de México. C.P. 52148                 | * Ingresa CCT:                                                                        | 01ADG000                                                             | 1N                                                          | Mail. contacto@conalep.edu.mx  |                                         |
|                     |                                       | ADMINISTRACION CENTRAL DEL INSTITUTO D                                                | EDUCACION EN AGUASCALIENTES                                          |                                                             |                                |                                         |
|                     |                                       | * Folio de certificado                                                                | * Fecha de expedición                                                | * Promedio general                                          |                                |                                         |
|                     |                                       | 30000000000000000000000000000000000000                                                | 20190522                                                             | 10.0                                                        |                                |                                         |
|                     |                                       | Antenior                                                                              | Validar datos                                                        | Continuar                                                   |                                |                                         |

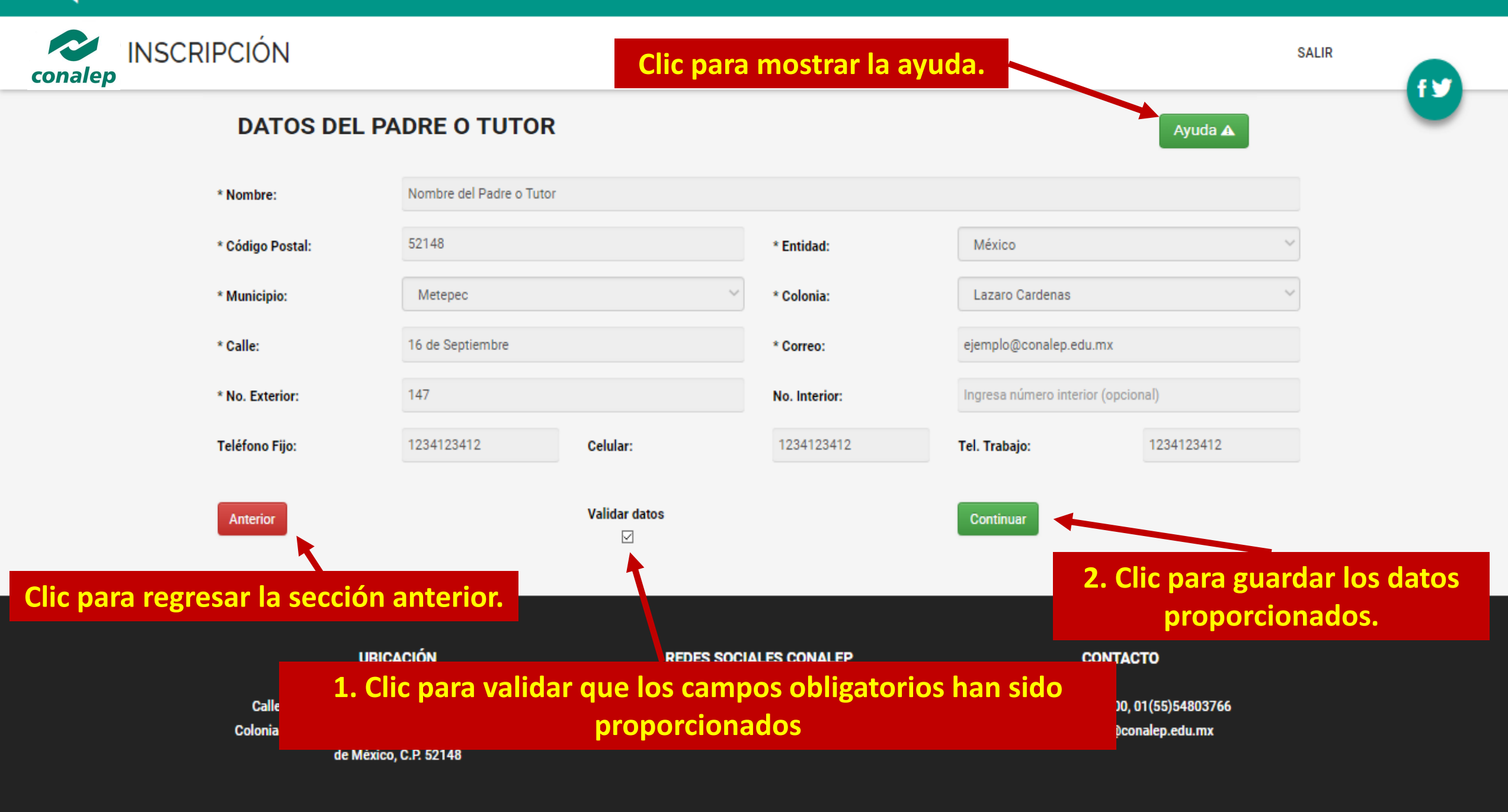

## Ayuda de la sección Datos del Padre o Tutor

| DR DEBILIDAD RESIDE EN RENDIRNOS. | LA FORMA MÁS SEGURA DE                                | TENER ÉXITO ES INTE                                                 | ENTARLO UNA VEZ                                                            | MÁS." (THOMAS A. EDISON                                                                         | I) —                                                    |                                                               |             | 1                                                               | <b>G</b> VIERNE | S 5 DE JULIO DE 2019 | 9 – 13:35:20 |
|-----------------------------------|-------------------------------------------------------|---------------------------------------------------------------------|----------------------------------------------------------------------------|-------------------------------------------------------------------------------------------------|---------------------------------------------------------|---------------------------------------------------------------|-------------|-----------------------------------------------------------------|-----------------|----------------------|--------------|
|                                   |                                                       |                                                                     | Ayuda                                                                      |                                                                                                 |                                                         |                                                               | ×           |                                                                 |                 | SALIR                |              |
| conalep                           |                                                       |                                                                     | INSTRUCCIO                                                                 | ONES:                                                                                           |                                                         |                                                               |             | _                                                               |                 |                      | fy           |
|                                   | DATOS DEL PA                                          | DREOTOTO                                                            | <ul><li>1Ingresa d</li><li>2Si tu cód</li></ul>                            | correctamente el código pos<br>igo postal fue ingresado co                                      | stal de la direcci<br>rrectamente, el                   | on de tu Padre o Tu<br>sistema te mostrará                    | utor.<br>á  | 3 <b>A</b>                                                      |                 |                      |              |
|                                   | * Nombre:                                             | Ingresa el no                                                       | automática<br>• 3De la list                                                | imente la entidad y el munic<br>a siguiente selecciona la co                                    | ipio al que perte<br>Ionia en donde                     | eneces.<br>vives.                                             |             |                                                                 |                 |                      |              |
|                                   | * Código Postal:                                      | Ingresa códig                                                       | <ul><li> 4Ingresa e</li><li> 5Ingresa t</li></ul>                          | el nombre de la calle en don<br>au número exterior, en caso (                                   | de vives.<br>de que vivas en                            | un edificio coloca ti                                         | tu número   | tigo postal                                                     | ~               |                      |              |
|                                   | * Municipio:                                          | Ingresa cóc                                                         | de edificio y<br>• 6Ingresa u                                              | y en el número interior el nú<br>In correo personal del padre                                   | mero de tu depa<br>e o tutor (puede                     | artamento.<br>ser el mismo que el                             | el del      | tigo postal                                                     | ~               |                      |              |
|                                   | * Calle:                                              | Ingresa la ca                                                       | alumno).<br>• 7Ingresa p                                                   | oor lo menos uno de los 3 te                                                                    | lefonos (solo p                                         | uedes ingresar núm                                            | neros).     | ero exterior                                                    |                 |                      |              |
|                                   | No. Interior:                                         | Ingresa núme                                                        | <ul> <li>Los campo</li> </ul>                                              | s que tienen un asterisco(*)                                                                    | son obligatorio                                         | S.                                                            |             | rreo.com                                                        |                 |                      |              |
|                                   | Teléfono Fijo:                                        | Ingresa                                                             | <ul> <li>Ejemplo:</li> <li>DATOS DEL P</li> </ul>                          | ADRE O TUTOR                                                                                    |                                                         | Ayoto 🛦                                                       |             | Ingresa                                                         |                 |                      |              |
|                                   | Anterior                                              |                                                                     | * Normbre:<br>* Código Pouta:<br>* Municipio:<br>* Calle:<br>No. Interior: | Nombre papà o tutor<br>52148<br>Metepec<br>16 de Septembre<br>Ingena número Interior (opcional) | * Entidad:<br>* Colonia:<br>* No. Exterior:<br>* Comes: | México<br>Lazaro Cardenas<br>114<br>correciji padreotutor.com |             |                                                                 |                 |                      |              |
|                                   | U                                                     | BICACIÓN                                                            | Teléfono Fijo:<br>Attenor                                                  | 98795432177 Celular:<br>Validar datos<br>Si                                                     | 9876543217                                              | Tel. Trabaje: 0                                               | 9870542217  | CONTÁCTO                                                        |                 |                      |              |
|                                   | Calle 16 de Septiem<br>Colonia Lázaro Cárden<br>de Mé | bre, Número Oficial 1<br>as, Municipio de Mete<br>exico, C.P. 52148 | 47 Norte,<br>epec, Estado                                                  |                                                                                                 |                                                         |                                                               | Tel: (<br>N | 01(722)2710800, 01(55)54803766<br>Aail: contacto@conalep.edu.mx |                 |                      |              |

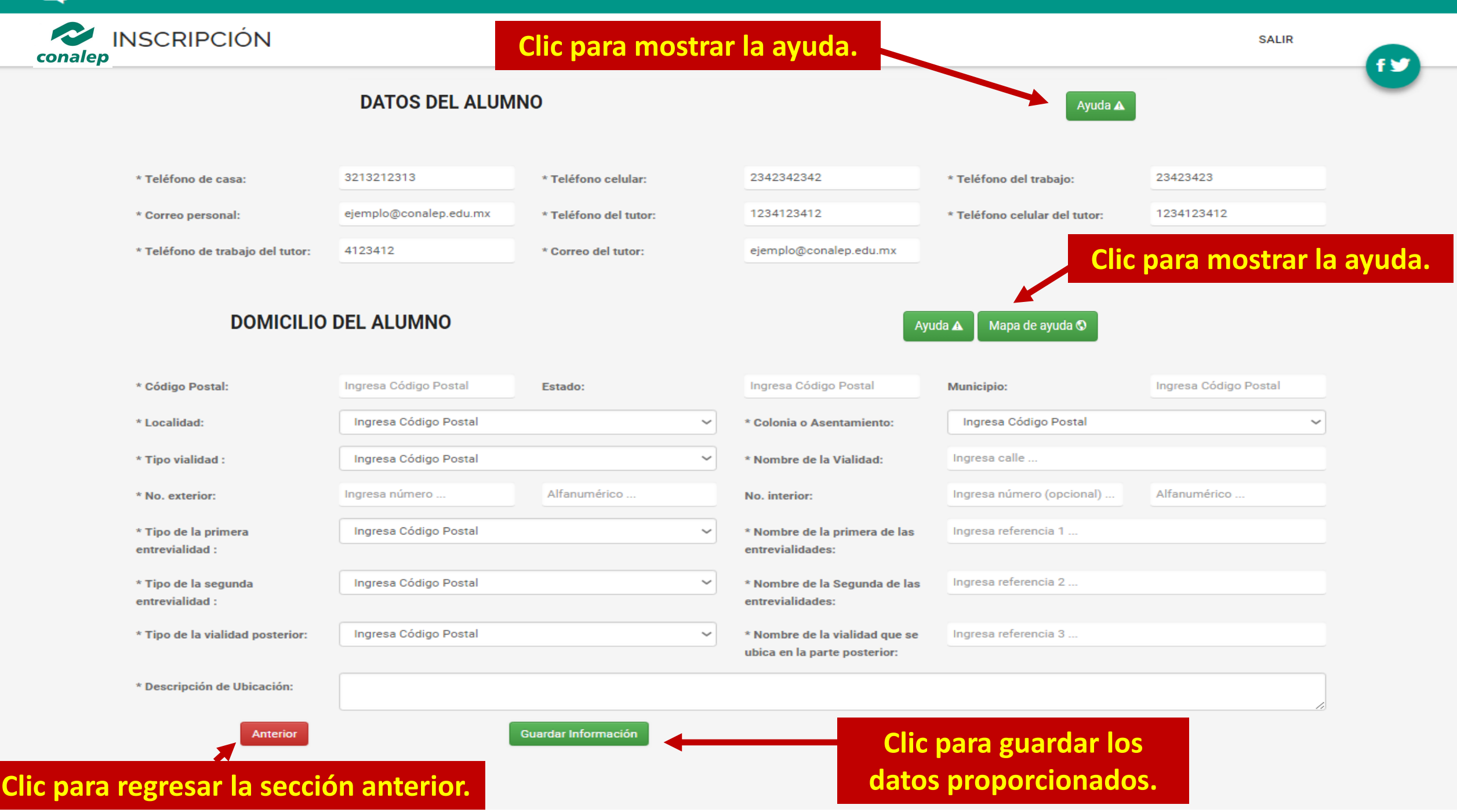

## Ayuda de la sección Datos Alumno.

|                                  |                                             |                                     | ⊕ VIERNES 5 DE JULIO DE 2019 – 14:17         |                                           |                                                          |                             |                       |    |
|----------------------------------|---------------------------------------------|-------------------------------------|----------------------------------------------|-------------------------------------------|----------------------------------------------------------|-----------------------------|-----------------------|----|
|                                  | Ayuda Datos Alumno                          |                                     |                                              |                                           |                                                          |                             |                       |    |
|                                  | EJEMPLO:                                    |                                     |                                              |                                           |                                                          |                             | SALIK                 | fy |
|                                  | DÆ                                          | DATOS DEL ALUMN                     | 0                                            |                                           | Ayuda 🛦                                                  |                             |                       |    |
| * Teléfono de casa:              | * Teléfono de casa:<br>O * Correo personal: | 9876543217<br>ejempla@correa.com    | * Teléfono celular:<br>* Teléfono del tutor: | 9876543217<br>9876543217                  | * Teléfono del trabajo:<br>* Teléfono celular del tutor: | 98765432<br>9876543217      | 0                     |    |
| * Correo personal:               | Ingre * Teléfono de trabajo del tutor:      | 6543217                             | * Correo del tutor:                          | ejemplo@ejemplo.com                       |                                                          |                             | 9876543216            |    |
| * Teléfono de trabajo del tutor: | NOTA:<br>6543                               |                                     |                                              |                                           |                                                          |                             |                       |    |
|                                  | NOTA: EN CASO D<br>LOS CAMPOS FAL           | E NO CONTAR CON<br>Tantes el númer( | ALGUNO DE LOS N<br>O telefónico doi          | IÚMEROS TELÉFONICO<br>Nde se te pueda loc | S SOLICITADOS PU<br>Alizar.                              | EDES REGISTRAR EN           | a Q                   |    |
| * Código Postal:                 | Ingre                                       |                                     |                                              |                                           |                                                          | Aceptar                     | Ingresa Código Postal |    |
| * Localidad:                     | Ingresa Código Postal                       |                                     |                                              | ✓ * Colonia o Asenta                      | amiento:                                                 | Ingresa Código Postal       | ~                     |    |
| * Tipo vialidad :                | Ingresa Código Postal                       |                                     |                                              | <ul> <li>* Nombre de la Vi</li> </ul>     | alidad:                                                  | Ingresa calle               |                       |    |
| * No. exterior:                  | Ingresa número                              | Alfanumér                           | rico                                         | No. interior:                             |                                                          | Ingresa número (opcional) . | Alfanumérico          |    |

## Ayuda de la sección Domicilio del Alumno.

| R DEBILIDAD RESIDE EN RENDIRNOS. LA FORMA MÁS      | SEGURA DE TENER ÉXITO ES INT         | TENTARLO UNA VEZ MÁS                  | S." (THOMAS A. EDIS | ON) — "NUESTRA M                                             | iayor debilidad re        | 5                         | 1    | O VIERNES 5 DE JUI  | .IO DE 2019 14:18:30 |
|----------------------------------------------------|--------------------------------------|---------------------------------------|---------------------|--------------------------------------------------------------|---------------------------|---------------------------|------|---------------------|----------------------|
|                                                    | Ayuda Domicilio Alumr                | no!!!                                 |                     |                                                              |                           |                           |      |                     |                      |
|                                                    | EJEMPLO:                             |                                       |                     |                                                              |                           |                           |      | SALI                |                      |
|                                                    | D                                    |                                       |                     |                                                              |                           |                           |      |                     | U                    |
|                                                    |                                      | DOMICILIO DEL ALUMNO                  |                     |                                                              | Ayuda 🛦 🛛 Ayuda Mapa 🛇    |                           |      |                     |                      |
| * Teléfono de casa:                                | Código Postal:                       | 52148                                 | Estado:             | México                                                       | Municipio:                | Metepec                   | 0    |                     |                      |
|                                                    | * Localidad:                         | Metepec                               | ~                   | * Colonia o Asentamiento:                                    | Colonia Lázaro Cárdenas   | ~                         |      |                     |                      |
| * Correo personal:                                 | Ingre * Tipo vialidad :              | CALLE                                 | Y                   | * Nombre de la Vialidad:                                     | 16 de Septiembre          |                           | 98   | 376543216           |                      |
| t Teléfone de trobaie del tutor                    | * No. exterior:                      | 147                                   | Alfanumérico        | No. interior:                                                | Ingresa número (opcional) | Alfanumérico              |      |                     |                      |
| <ul> <li>reletono de trabajo del tutor;</li> </ul> | * Tipo de la primera entrevialidad : | CALLE                                 | ~                   | * Nombre de la primera de las<br>entrevialidades:            | Adolfo López Mateos       |                           |      |                     |                      |
|                                                    | * Tipo de la segunda entrevialidad   | CALLE                                 | ~                   | * Nombre de la Segunda de las                                | Av. Estado de México      |                           |      |                     |                      |
|                                                    |                                      | CAUS                                  |                     | entrevialidades:                                             | Dasso do la Asupción      |                           | ia 🔇 |                     |                      |
|                                                    | * Tipo de la vialidad posterior:     | CALLE                                 | ~                   | Nombre de la vialidad que se<br>ubica en la parte posterior: | Paseo de la Asulción      |                           |      |                     |                      |
| * Código Postal:                                   | * Descripción de Ubicación:<br>Ingre | Entre calles Adolfo López Mateos y Av | . Estado de México  |                                                              |                           |                           | In   | gresa Código Postal |                      |
| ,                                                  | Anterior                             | Gu                                    | ardar Información   |                                                              |                           |                           | _    |                     |                      |
| * Localidad:                                       | Ing                                  |                                       |                     |                                                              |                           |                           |      |                     | ~                    |
| * Tipo vialidad :                                  | Ing                                  |                                       |                     |                                                              |                           | Aceptar                   |      |                     |                      |
| * No. exterior:                                    | Ingresa número                       | Alfanumérico                          |                     | No. interior:                                                |                           | Ingresa número (opcional) | Al   | fanumérico          |                      |
| * Tipo de la primera entrevialidad :               | Ingresa Código Postal                |                                       | ~                   | * Nombre de la pri                                           | mera de las               | Ingresa referencia 1      |      |                     |                      |
|                                                    |                                      |                                       |                     | entrevialidades:                                             |                           |                           |      |                     |                      |
| * Tipo de la segunda entrevialidad :               | Ingresa Código Postal                |                                       | ~                   | * Nombre de la Se                                            | gunda de las              | Ingresa referencia 2      |      |                     |                      |
|                                                    |                                      |                                       |                     | entrevialidades:                                             |                           |                           |      |                     |                      |

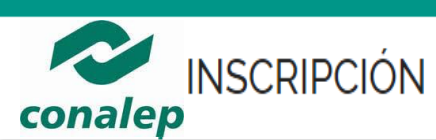

SALIR

## El sistema muestra la cuenta de correo y la contraseña temporal para acceder a su cuenta de correo intitucional.

Ésta va a ser tu cuenta de correo institucional con la cual podrás ingresar a tu correo electrónico, conocer tus calificaciones, adquirir una copia original de Microsoft Office 365 entre otros beneficios. Te recorrendamos anotarla y tenerla presente durante toda tu estancia en el CONALEP.

#### ID:ejemplo@conalep.edu.mx

#### Password: kFHujIm7Pn0y

Para acceder solo necesitas ingresar a la liga http://correo.conalep.edu.mx.

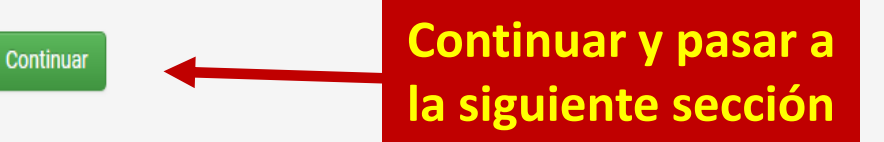

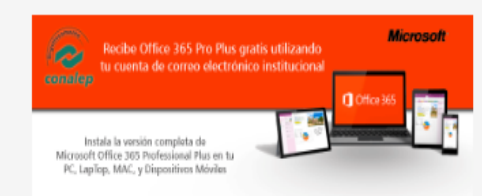

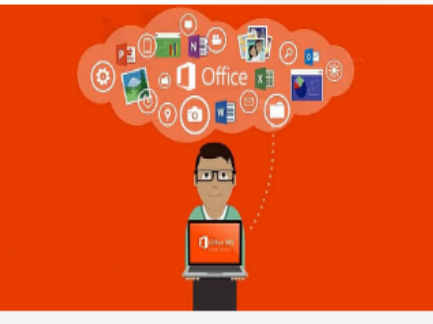

#### UBICACIÓN

Calle 16 de Septiembre, Número Oficial 147 Norte, Colonia Lázaro Cárdenas, Municipio de Metepec, Estado de México, C.P. 52148

#### REDES SOCIALES CONALEP

f y 🛛 🗅

#### CONTÁCTO

Tel: 01(722)2710800, 01(55)54803766 Mail: contacto@conalep.edu.mx

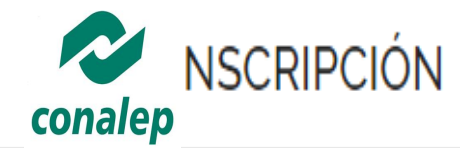

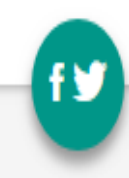

## FELICIDADES HAS TERMINADO EL PRIMER PASO DE TU INSCRIPCIÓN !!!

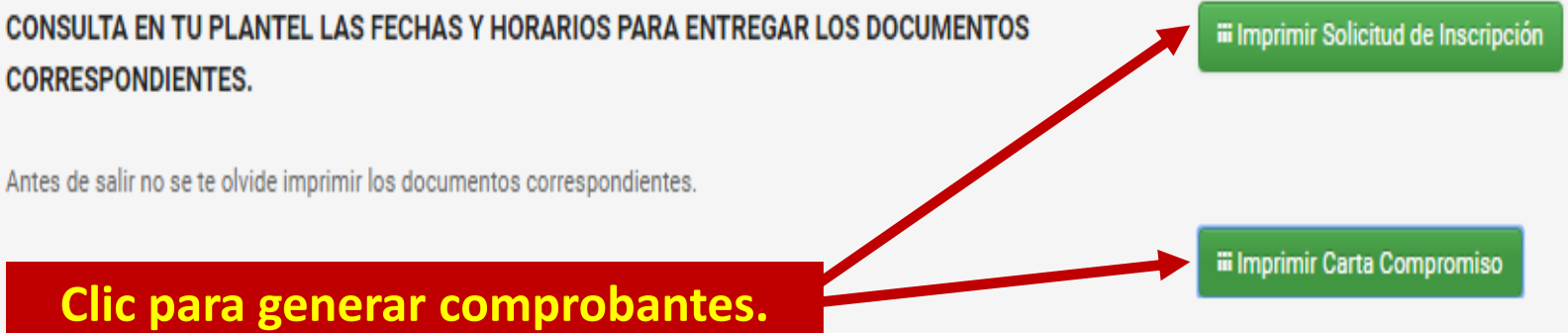

UBICACIÓN

Calle 16 de Septiembre, Número Oficial 147 Norte, Colonia Lázaro Cárdenas, Municipio de Metepec, Estado de México, C.P. 52148

#### REDES SOCIALES CONALEP

f y 🗉 🖬

CONTACTO

Tel: 01(722)2710800, 01(55)54803766 Mail: contacto@conalep.edu.mx

C localhost:8080/inscripcior

Aplicaciones 🗋 Save Video Me

### Habilitar pop-ups en la configuración del navegador

23

🔍 🌐 🖸 🚍

CARTA COMPROMISO

Tecate, Baja California. Tue Jun 21 19:38:16 CDT 2016

C. Lic. Brenda Macías Sánchez

Director del Plantel CONALEP Ing. César Moreno Martínez de Escobar

Con base en lo establecido en el Reglamento Escolar para Alumnos del Sistema Nacional de Colegios de Educación Profesional Técnica, por este conducto me permito solicitarle prórroga para entregar el certificado de secundaria en original y copia del C. ALEJANDRO RESENDIZ HERNANDEZ, a fin de completar su proceso de inscripción al periodo semestral 11617, comprometiéndome a entregarlo a más tardar el día de fin de cursos del presente semestre en el que se inscribe.

De no cumplir en tiempo y forma con lo antes comprometido, acepto que al C. ALEJANDRO RESENDIZ HERNANDEZ se le suspenda el servicio educativo hasta en tanto entregue el documento referido.

Sin más por el momento, me despido de Usted.

Nombre del papa

Padre o Tutor

En caso de NO REGISTRAR certificado de secundaria, el sistema genera carta de compromiso